# How to gather DELL DSET report on an ESXi Host Server

Step by Step process :

- 1. Install Dell OpenManage agent on ESXi host
- 2. Install DSET collector on a remote system which can ping the ESXi Host.
- 3. Run DSET Collector from the remote System.

## Install Dell OpenManage agent on ESXi host

#### ESXi 5.0

This method shows you how to install this using the vSphere CLI. You will need to have this installed on your PC/Server. You can download it <u>here</u>.

You can also install this using PowerCLI, via the VMA or using Virtual Centre.

- You will need to migrate/shutdown all VMs and put the host in maintenance mode.
- Using the datastore browser, copy the latest Dell Openmanage offline bundle file to the datastore (currently OM-SrvAdmin-Dell-Web-6.5.0-542907.VIB-ESX50i\_A02.zip).
   Ps: You can find the latest version by going to the Dell Support site and entering the service tag of your dell server.

| Outaston Brunner - (datasto | •1)                        |             |      | .0                     |
|-----------------------------|----------------------------|-------------|------|------------------------|
| B G C 8 8 9                 | XO                         |             |      |                        |
| Folders Insuch              | Distantanet1-DelRipHan     |             |      |                        |
| 8 🖸 r                       | Name                       | Ser         | 7,54 | Faib                   |
| Coulog/HDH<br>Datatesi      | D svovende nickstocertradu | 4,799,51.82 | 7%   | (detactoric) Delitathe |
|                             |                            |             |      |                        |
|                             |                            |             |      |                        |
|                             |                            |             |      |                        |

• Then via either putty (you will need to have remote tech support mode enabled) or via the console, copy this file to /var/log/vmware

| 2 - PATTY                                                            |   |       | -10   | × |
|----------------------------------------------------------------------|---|-------|-------|---|
| /wmfs/volumes/4ed7b493-13c5776c-87b0-782bcb4f71f0 # cd D*            |   |       |       |   |
| /vmfs/volumes/ted?bt93-13o5776c-87b0-782bcbtf71f0/DellOpMan<br>ware/ |   | p •.• | /var/ |   |
| /wmfs/volumes/4ed7b493-13c5776c-87b0-782bcb4f71f0/Del10pMan          | ÷ |       |       | × |

- Shutdown all VMs and put the host in maintenance mode.

  - You will need to **reboot the server**.

### ESXi 4.1

In the below example we are installing Dell Openmanage 6.3 onto ESXi 4.1. OpenManage 6.4 has been released. I would recommend logging onto Dell.com and downloading the latest version.

#### Step 1 – Downloads

You will need to download and install the vSphere CLI http://www.vmware.com/support/developer/vcli/ You will also need to download the Dell OpenManage package for ESXi. I would recommend checking each time you install this as Dell regularly update this. Go to the Dell Website, Enter your Tag and get the downloads for ESXi. *Note – there are different packages for ESXi 4.0 and ESXi 4.1* 

| le Edit View Higtory Bookman                                                                                                    | nks Iaahs <u>H</u> elp                                                                                                    |                                                                                                |                        |         |
|----------------------------------------------------------------------------------------------------|----------------------------------------------------------------------------------------------------|------------------------------------------------------------------------------------------------|------------------------|---------|
| • • C × & 6                                                                                                    | Http://support.euro.c                                                                                                    | leil.com/support/downloads/                                                                    | Adon 😭 🔹 🚮 = Congile   |         |
| Most Visited 🌩 Getting Started                                                                                                    | 💫 Latest Headlines 🖉                                                                                                    | Free cinema tickets - C., 📝                                                                    | alemant   Symantex C   |         |
| Drivers and Downloads                                                                                                    | +                                                                                                    |                                                                                                |                        |         |
| B Ented Krigdom Buy Online or D                                                                                                    | al 0844 338 1821                                                                                                    |                                                                                                |                        |         |
| Shap Suppo                                                                                                    | et Community                                                                                                    |                                                                                                |                        |         |
| Drivers and                                                                                                    | Downloads ~                                                                                                    | Product Support ~                                                                              | Order Support          | rt.v    |
| and lines fam.                                                                                                    |                                                                                                    |                                                                                                |                        |         |
|                                                                                                    |                                                                                                    |                                                                                                |                        |         |
| Deixers and Dave                                                                                                    | and a set of a                                                                                                    |                                                                                                |                        |         |
| Drivers and Dow                                                                                                    | nloads                                                                                                    |                                                                                                |                        |         |
| Drivers and Dow                                                                                                    | /nloads                                                                                                    | age Offline Bundle a                                                                           | and VIB for            | nte     |
| Drivers and Dow                                                                                                    | Unicads<br>Dell OpenMar<br>ESXI                                                                                                    | age Offline Bundle a                                                                           | and VIB for            | en te   |
| Drivers and Dow<br>Score Colors<br>• Support Home Page<br>Drivers and Developeds<br>• Drivers Kore                                                                                                    | Inioads<br>Deli OpenMar<br>ESXI                                                                                                    | age Offline Bundle a                                                                           | and VIB for second     | nte     |
| Drivers and Dow<br>Separat Ordens<br>• Support Home Page<br>Drivers and Develoads<br>• Onwers Net<br>• Only State<br>• Only State<br>• Only St                                                                                                    | Pell OpenMar<br>ESXI<br>Release Date:<br>Version:                                                                                                    | 07/12/2010<br>6.4.0, 1266_490                                                                  | and VIB for — · · ida  | nte     |
| Drivers and Dow<br>separat Options<br>• Duport Home Page<br>Drivers and Develoads<br>• Drivers Arm<br>• Drivers Arm<br>• Dr                                                                                                    | Poli OpenMar<br>ESXI<br>Release Date:<br>Version:<br>Downlaad Type:                                                                                                    | 07/12/2010<br>6.4.9.1266_A93<br>Application                                                    | + Other Versions       | en te   |
| Drivers and Dow<br>Support Home Page<br>Drivers and Driverson<br>Drivers and Driverson<br>Drivers and Driverson<br>Drivers and Driverson<br>Drivers and Driverson<br>Drivers and Driverson<br>Driverson<br>Dr                                                                                                    | Poloads Dell OpenMar ESXI Release Dete: Version: Download Type: File Format                                                                                                    | 07m22010<br>6.4.9.1266_A93<br>Application<br>Hard Drive                                        | and VIB for ** Har     | en to   |
| Drivers and Dow<br>Support Optime<br>> Duport Home Page<br>Drivers and Develoads<br>> Drivers and Develoads<br>> Drivers And<br>> Drivers And<br>> Drivers                                                                                                    | Poloads Dell OpenMar ESXI Rolease Dete: Version: Download Type: File Farmat File Stor:                                                                                                    | 07m220n0<br>6.4.4.1286_M8<br>Appleaden<br>Hard Drive<br>4.86                                   | and VIB for evidant    | en te   |
| Drivers and Dow<br>Separat Options<br>- Duport Home Page<br>Drivers and Dewritaals<br>- Omers Hare<br>- Omers Hare<br>- Demrs Hare<br>- Demrs H                                                                                          | Poloads Dell OpenMar ESXI Rolease Date: Version: Download Type: File Size Dyrendedd                                                                                                    | 07m220m0<br>6.4.9, 1266_All8<br>Application<br>Hast Drive<br>4 Mit                             | and VIB for << rate    | en te   |
| Drivers and Dow<br>separat Options<br>> Dupport Home Page<br>Drivers and Devekloads<br>- Omers How<br>- Omers How<br>- Sea Supported Devekload<br>Tystems<br>Product Deport<br>- Support and Translationeting<br>- Wrenshy Status<br>- Support and Translationeting<br>- Wrenshy Status<br>- Support and Translationeting<br>- Wrenshy Status<br>- Support and Translationeting<br>- Wrenshy Status<br>- Support and Translationeting<br>- Wrenshy Status                                                                                                    | Proloads Deli OpenMar ESXI Release Date: Version: Download Type: File Farmat: File Same Download Add To Download Add To Download Add To Download                                                                                                    | Ange Offline Bundle a<br>07m22010<br>6.4.9. 1266_A80<br>Application<br>Hard Drive<br>4.865     | and VIB for ** tata    | en te   |
| Drivers and Dow<br>Support Home Page<br>Drivers and Devekadas<br>- Onion Transform<br>- Company Company<br>- Company Company<br>- Company<br>- Company | Incloads Deli OpenMar ESXI Release bate Version: Download Type: File Farmat File Sain: Person Add Ty Devention Add Ty Devention Add Ty Devention Add Ty Devention Add Typ Devention Add Typ Deve | omozono<br>6.40.1286.488<br>Application<br>Hard Drive<br>4.88<br>5<br>5<br>1011                | and VIB for excitation | en te i |
| Drivers and Dow<br>Support Home Page<br>Drivers and Develoads<br>= Oners from<br>= Oners from<br>= Oners from<br>= Oners from<br>= Support<br>= Support and Traditionation<br>= Support<br>= Support<br>= Support<br>= Support<br>= Support<br>= Support<br>= Support<br>= Support                                                                                                    | Incloads Deli OpenMar ESXI Release Data: Vensia: Download Type: File Farmat File Size: Uservicut > Ast To Deventae                                                                                                    | onno2001<br>04.0.1266_488<br>Application<br>Hard Drive<br>4 Mill<br>Stuff<br>y Saved Converses | and VIB for ** refer   | en te   |

You should also check that the OEM CIM provider setting is enabled (i.e. set to 1). You can do this in the vi client by going to the below setting in the vi client. If you have changed this value then you need to either **reboot the host** or **restart the management agents** for this change to apply.

You can restart the management agents from the ESXi console.

| Radward                                                                                                    | Advanced testings                                                                                                    | and the second second second second second second second second second second second second second second second                                                                                                    |   |     |
|----------------------------------------------------------------------------------------------------|----------------------------------------------------------------------------------------------------|----------------------------------------------------------------------------------------------------|---|-----|
| medir Salas<br>Promans<br>Henory<br>Sanap<br>Teleforting<br>Sanap Adapters<br>Melanol Sataya<br>Melanol Sataya | - Annotationy<br>- Sylfactuctus<br>- Color<br>- Color | Cennes carela private budet<br>bude a bude the carelage new der<br>Min (I) Min (Carelage new der<br>Users carelage) (dim endetstattet<br>bude a bude the carelage (dim Frieder<br>Min (I) Min (Carelage ) (dim Frieder<br>Min (I) Min (Carelage ) (dim Frieder | r | - 1 |
| Selfnean<br>Coinced Politanes<br>Time Carliga eller<br>ORE on Practice                                         | Chap<br>Man<br>Mysle<br>Man<br>Man                                                                                                    | UserVerLCPHeer jacoblePointeDalled<br>Dade -> Dade for CPL vice jacoble Pointer<br>PVI - 0 Paint -1                                                                                                    | - | 1   |
| Jademitation Territori<br>Mitad Habine Teerlag Debition<br>Mitad Habine Teaplitic Location<br>Security Profile | - Ret<br>- Reme<br>- Scywar<br>- Robelfitze<br>- Southfrontig                                                                                                    | UserVers-Officer Johnson Johnson<br>English on Daubis film (DF news Johnson)<br>Phys. 0 Page: 1                                                                                                    |   | - 1 |
| Advanced Settings                                                                                              | 8 Sydag<br>Law<br>- Car<br>- Servites<br>- Servites<br>- Servites<br>- Servites                                                                                                    | Lawvan (20ess jeregPrezidefinide)<br>Ender is Suddrifte (20 eeu jereg Prezide<br>Prezi 0 Pan 1                                                                                                    | [ | 1   |
|                                                                                                    | - 4730er                                                                                                    | Useriars-Origenheiderbeident                                                                                                    |   |     |

#### Step 2 – Install

Note - you will need to have the ESXi server in maintenance mode.

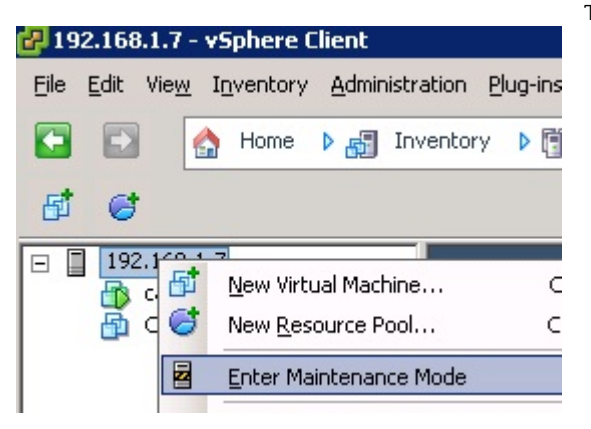

Launch the vSphere CLI and enter the following command: Vihostupdate.pl --server <your ESXI servers IP> -i -b <directory and filename of download> (note the double – before server) For example:

This means all VMs must be shut down or migrated to another host...

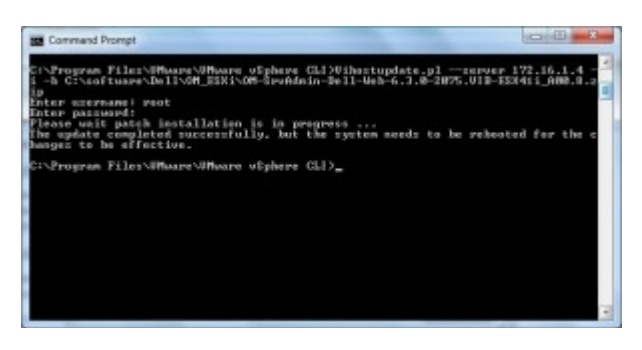

#### Step 3 - Download OpenManage Server Administrator (optional)

Again from the Dell website download the latest version of OpenManage Server Administrator. You will want to install this on the (windows) PC or Server you want to administer the ESXi server from.

Once installed (e.g. on your PC) open server administrator and logon to the ESXi server as shown below.

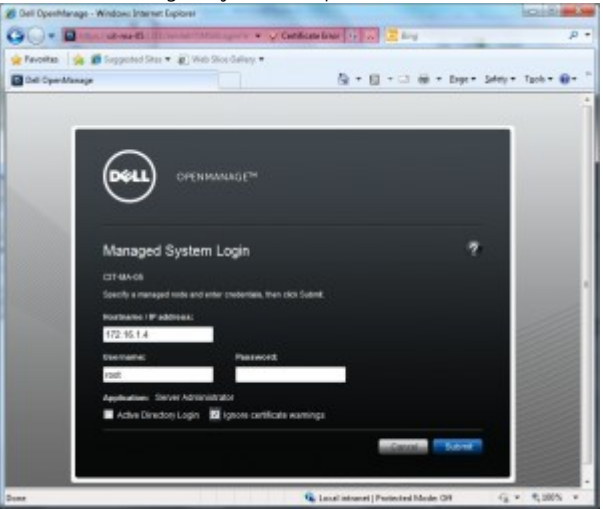

At the bottom should be a "manage remote node" option. Select this to connect to the ESXi host.

## **Install DSET collector**

Source: http://Support.dell.com/dset http://support.dell.com/support/edocs/SOFTWARE/dset/3.2/EN/ug/pdf/ug.pdf

### Permanently Installing DSET and Generating Report on Windows Operating System

#### (Page 15)

Before installing DSET, make sure that the installation prerequisites are met. For more information, see "Installation Prerequisite For Windows Operating System".

## Using GUI For Windows Operating System

To permanently install DSET on Windows operating system:

- 1. Run the Dell\_DSET\_(Version Number).exe file.
- The Welcome to the Dell System E-Support Tool (3.2) Installation Wizard window is displayed. 2. Click Next.
- The License Agreement is displayed.
- 3. Select I accept the license agreement and click Next.
- The Readme Information is displayed.
- 4. Click Next.
  - The **Installation Type** window is displayed.
- 5. Select Install DSET Components and click Next. The Select Installation Type window is displayed.
- 6. Select one of the following options and click Next:
  DSET Collector and DSET CIM Provider (default)
  - DSET Collector
  - DSET CIM Provider

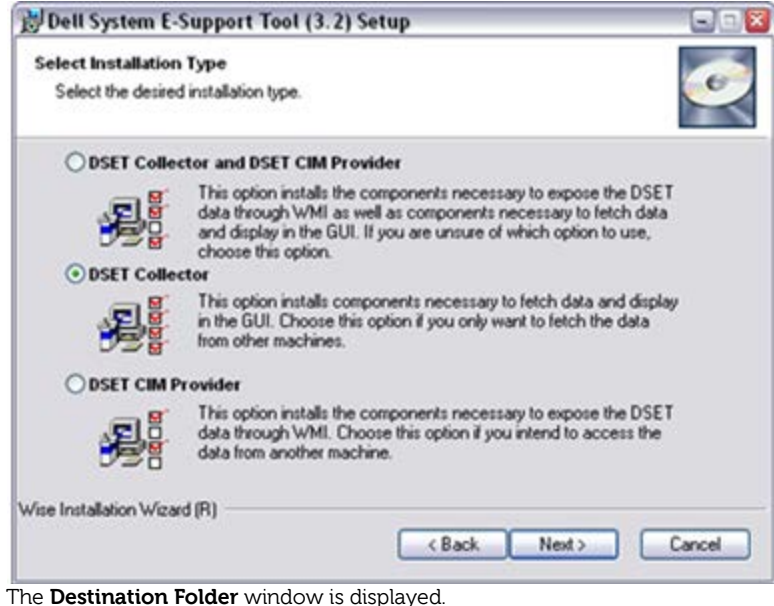

- Click Browse and select the folder to install DSET or use the default location and click Next. 7.
  - The User Information window is displayed.

NOTE: The default location for Windows (x86) systems is C:\Program Files\Dell and for Windows (x86\_64) systems is C:\Program Files (x86)\Dell.

- Enter the following:
  - Full Name Enter your full name.
  - Organization Enter your organization information.
- 9 Click Next.

8

The Ready to Install the Application window is displayed.

10. Click Next.

The Updating System window is displayed indicating the installation status. After installation, the Dell System E-Support Tool (3.2) has been successfully installed window is displayed.

- 11. To generate the report and/or upload (optional step):
  - Run and Collect DSET Report Select this option to generate the report.

• At request upload the report to Dell Technical Support – Select this option to upload the report to the Dell Technical Support when requested.

12. Click Finish to close the installer.

DSET is now installed in the local system and if you have performed step 11, the report is also generated and/or uploaded.

## **Permanently Installing DSET and Generating Report on Linux OS**

#### (Page 29)

To permanently install DSET Collector :

NOTE: You must be logged in as root to install DSET Collector.

- At the Linux shell prompt, run the ./dell-dset-lx(bit)-(Version Number).bin file. 1. The **License Agreement** is displayed along with the following message:
  - Do you agree to the above license terms? ('y' for yes | 'Enter' to exit).
- 2. Enter y.
- The installation types are displayed.
- 3. Enter 4 to select Install DSET Collector option.
- Wait for the installation to complete. The DSET Collector installation completed successfully message is displayed. 4. DSET collector is installed at **opt/dell/** location by default.

# **Run DSET Collector from the remote System**

(Page 42)

#### **On Remote System**

To run the report on a remote system, provide the Fully Qualified Domain Name (FQDN) or IP address of the remote system and administrator credentials.

To collect hardware and software information and save it in the specified folder, run the following command:

### • For Windows

C:\Program Files\Dell\AdvDiags\DSET\bin>

DellSystemInfo.exe -s <IP\_ADDRESS> -u <USERNAME> -p <PASSWORD> -d hw,sw -r C:\temp\dset.zip For Linux

dellsysteminfo -s <IP\_ADDRESS> -u <USERNAME> -p <PASSWORD> -d hw,sw -r /opt/dell/myreports/dset.zip NOTE: The data collected from ESX/ESXi namespace is lesser compared to the data collected from Windows or Linux systems on which DSET Provider is installed.

## P.S.

For the Windows command, Data to collect can be [Server(hw)|Storage(st)|Software(sw)|Logs(lg)| Advanced(ad)] or a combination of these options separated with comma without any space in between. Choosing Advanced log option may create larger report(This will collect log files by default) The HW and SW will give you the normal system part of the DSET

The ST and AD will give you the storage part of the DSET The LG didn't give me anything